<教職員ポータルとは>

教職員の利用者属性に応じて、利用可能な各種の情報および情報システム機能へ誘導する機能と、 掲示板、文書閲覧・共有、施設・備品予約の各種機能を提供する Web サービスです。

本サービスは、学内ネットワーク、その他一般のインターネットから接続することができます。

- 1. 利用開始(ログイン)
- (1) ログイン画面へのアクセス

http://www.ritsumei.ac.jp/portal/にアクセスしてください。

または立命館大学 Web ページ⇒教職員ポータルをクリックしてください。

(2)下図の①「Log in」をクリックしてください。

| R 立命館教職員ポータルシステムへようこそ<br>Welcome to Ritsumeikan Faculty & Staff Portal System                                                                                 | 立め館大学トップ > ポータルシステム                    |
|----------------------------------------------------------------------------------------------------|----------------------------------------|
| 立命結款職員ポータルシステムは、立命館に所属する教職員に対する情報発信・情報共有のための一元的な電子窓口です。<br>教職員の教育研究や管理査賞業務に必要な結婚額の提供を目的としています。<br>各種の情報システムへのリンク機能をはじめ情報伝達のための電子提示板機能など情報共有に必要なグループウェア機能も備えて( | います。                                   |
| 教職員ボータル<br>システムについて                                                                                                    |                                        |
| 立命館教職員<br>ポータルシステム<br>Bitsumeikan Faculty & Staff<br>Portal System                                                                                            | ログイン方法<br>Login Manual →<br>Web Mail → |
|                                                                                                    | CAMPUS WEB →                           |
|                                                                                                    | manaba+R →                             |
|                                                                                                    | 打刻 (職員のみ) →                            |
|                                                                                                    |                                        |
| 戦策関係-9%。 利用情報 2016.03.15更新 現在、メンテナンスの予定はありません。 Portal Maintenance Schedule Currently there is no maintenance scheduled.                                       |                                        |

- (3)次ページの①に[学内のメールアドレス]を入力し、「サインイン」をクリックしてください。次の画面に自動で切り替わります。
  - ※「サインインしたままにする」に<u>チェックを外した状態にしてください。</u>

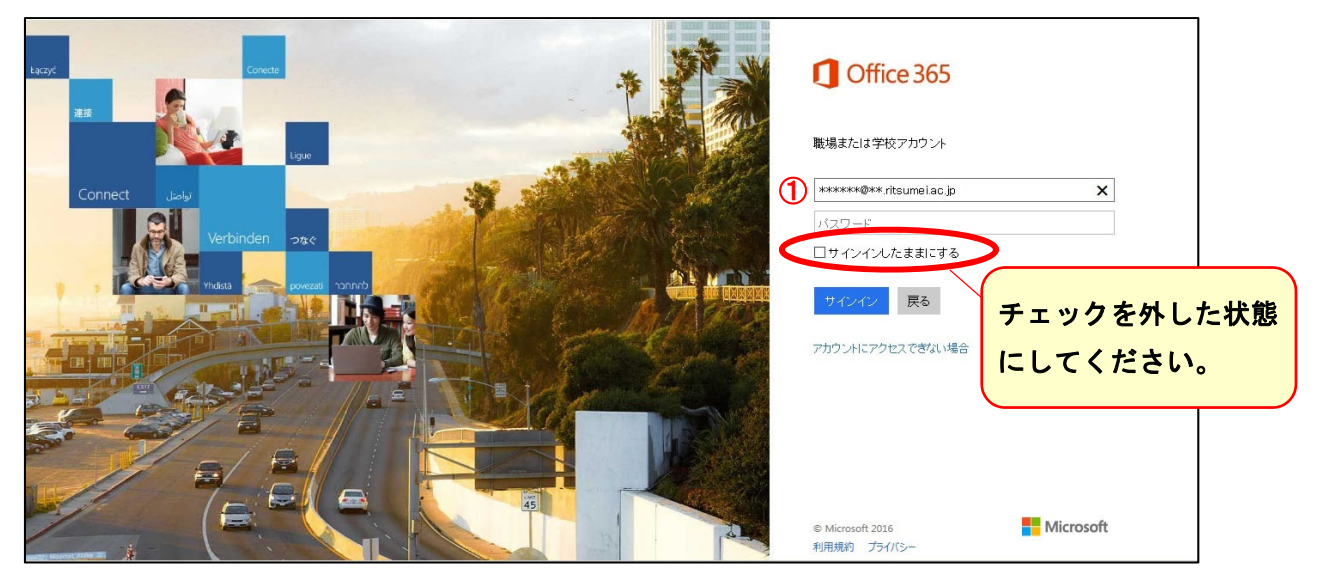

(4)以下の画面に切り替わります。下図の②に[学内のメールアドレス]のパスワードを入力し、「サインイン」をクリックします。

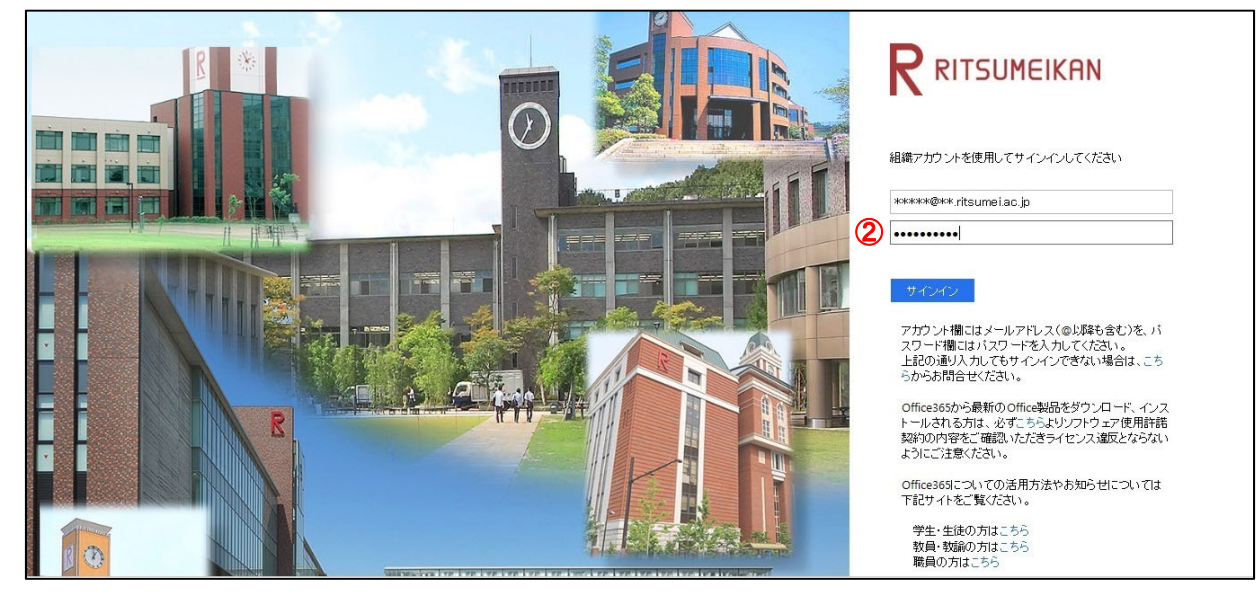

2. トップページ

ログイン後、下図のような画面が表示されます。下図はあくまでイメージです。 教職員の利用者属性により、画面に表示されるメニューなどが異なります。

| 詳しい操作方法 (マニュアル)<br>はこちらからご覧ください。                                                                                                    | IIII     ▲     ☆     ?     ▲       ② 共有     ☆ フォロー     □ |
|----------------------------------------------------------------------------------------------------|----------------------------------------------------------|
| RITSUMEIKAN 教職員ポータルシステム                                                                                                    | 検索<br>水 中 大                                              |
| 会議文書等を閲覧する<br>ことができます。<br>秋職員ボータルシステム > ホーム                                                                                                    | ₹番号簿を閲覧<br>ができます。                                        |
| <ul> <li>         ・ english          ・ CompusWeb         ・ CompusWeb         ・</li></ul> | 内線番号簿 È UNITAS                                           |
| <ul> <li>         → 血症大学学生・教員メールアドレス検索 ● し         は 一 人 酒・ し         、</li> <li>         → 情報環境・検索 ●         ・通報 ●         </li> <li>         → 規程・指針・通報 ●         </li> <li>         → 現在、掲載する記事         </li> </ul>                                                                                                    | ■ 記事 NG<br>はありません<br>■ 記事一覧                              |
| <ul> <li>● 立命館大学 授業・成績関連</li> <li>● 立命館大学 研究 </li> <li>● 防腐校・APU </li> </ul>                                                                                                    | ■記事一覧                                                    |
| <ul> <li>その他リング<sup>€</sup></li> <li>              ● Office365に 、↓↓</li></ul>                                                                                                    | 掲示板・緊急のお知らせ・公示の<br>新着一覧です。<br>未読・既読に関わらず新着順に表<br>示されます。  |

3. 利用終了(ログアウト)

教職員ポータルの画面右上に表示されているアイコンをクリックし、表示されたメニューから「サ インアウト」をクリックしてください。

|                              | Ⅲ ▲ � ? 🏳                                                                                                    |
|------------------------------|----------------------------------------------------------------------------------------------------|
| RITSUMEIKAN 教職員ポータルシステム      | Alter Later Mathematical Action     Alter Later Mathematical Action     Alter Later Mathematical Action     Alter Later Mathematical     Alter Later Mathematical     Alter Mathematical     Alter Later Mathematical     Alter Mathematical     Alter Mathmathmatical     Alter Mat |
| 教職員ポータルシステム ポータル利用マニュアル      | アカウントの表示                                                                                                    |
| ■ 教員メニュー ■ 教職員ポータルシステム > ホーム | サインアウト サインアウト サインアウトしてサインベージに戻る                                                                                                    |